# Beipackzettel

# Starten unter IRB-Solaris

Starten von Eclipse im Fakultätsnetz durch folgenden Aufruf:

/home/pub/lib/eclipse-3.4/eclipse

Wenn ihr Eclipse zum ersten Mal startet, werdet ihr nach einem Workspace-Verzeichnis gefragt. Unterhalb dieses Verzeichnisses liegen später eure Programme. Der vorgeschlagene Name sollte erstmal okay sein. Nachdem Eclipse gestartet ist, klickt ihr auf das Icon unter dem *Workbench* steht. An diesem Punkt könnt ihr mit der Bearbeitung der Aufgaben im Wiki anfangen.

# Subclipse und andere Plugins unter IRB-Solaris

Die im Fakultätsnetz erhältlichen Plugins (Subclipse und CDT) müsst ihr extra einstellen. Dafür klickt ihr im Menü *Help* auf *Software Updates*. Im nun erscheinenden Fenster klickt ihr im Reiter *Available Software* auf *Add Site* und dann auf *Local*. Nun erscheint ein Datei-Dialog in dem ihr unten folgenden Pfad eingebt: /home/pub/lib/eclipse-plugins

Zurück im Reiter Available Software seht ihr nun diesen Pfad als Listenpunkt. Nun setzt ihr ein Häkchen auf dessen Unterpunkt Uncategorized. Anschließend klickt ihr auf Install und dann weiter durch den Installationsprozess. Zum Schluss sollte Eclipse neu gestartet werden.

# Starten unter den anderen Umgebungen

In IRB-Windows und TUBIT-Windows ist Eclipse in der aktuellen Version 3.4 installiert, jedoch haben Benutzer scheinbar nicht ausreichend Speicherplatz zum Installieren von Eclipse-Plugins. Unter TUBIT-Solaris ist Eclipse ebenfalls installiert, allerdings in der alten Version 3.3 (Europa).

# Linksammlung

- Die Webseite zum Kurs: http://www.freitagsrunde.org/Eclipsekurs
- Die Freitagsrunde: http://www.freitagsrunde.org
- Die Eclipse-Homepage: http://www.eclipse.org
- Viele Plugins für Eclipse: http://www.eclipse-plugins.info
- Subclipse Plugin (Subversion): http://subclipse.tigris.org
- C/C++ Plugin: http://www.eclipse.org/cdt
- Die Java Homepage: http://java.sun.com
- Java API Doku: http://java.sun.com/javase/6/docs/api

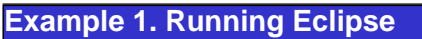

[-consolelog] eclipse [-data path/to/workspace][-nosplash][-vm path/to/javavm] [-vmargs Xmx600M] [-Xms200M]]

#### Edit Content Assist Ctrl-Space Ctrl-Shift-Context Information Space Сору Ctrl-C Ctrl-X Cut Delete Del Find and Replace Ctrl-F Find Next Ctrl-K Find Previous Ctrl-Shift-K Incremental Find Ctrl-J Incremental Find Re-Ctrl-Shift-J verse Paste Ctrl-V Quick Diff Toggle Ctrl-Shift-Q Quick Fix Ctrl-1 Ctrl-Y Redo Alt-Shift-Restore Last Selection DownArrow Select All Ctrl-A Select Enclosing Element Alt-Shift-UpArrow Select Next Element Alt-Shift-RightArrow Select Previous Element Alt-Shift-LeftArrow Show Tooltip Description F2 Undo Ctrl-Z

#### Important Update Sites

| MevenIDE                   | [http://-                                                                                 |
|----------------------------|-------------------------------------------------------------------------------------------|
| mevenide.codehaus.or       | g/release/-                                                                               |
| eclipse/update/]           |                                                                                           |
| Subclipse [http://subclips | e.tigris.org/-                                                                            |
|                            | M e v e n l D E<br>mevenide.codehaus.or<br>eclipse/update/]<br>Subclipse [http://subclips |

- update] TestNG [http://www.beust.com/-
- eclipse/]

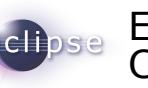

# Eclipse.org Cheat Sheet

| Search                        |              |
|-------------------------------|--------------|
| Declaration in Work-<br>space | Ctrl-G       |
| Occurences in File            | Ctrl-Shift-U |
| Open Search Dialog            | Ctrl-H       |
| References in Work-<br>space  | Ctrl-Shift-G |

### Navigate

| Go to Line               | Ctrl-L                        |
|--------------------------|-------------------------------|
| Backward History         | Alt-LeftArrow                 |
| Forward History          | Alt-RightAr-<br>row           |
| Go to Last Edit Location | Ctrl-Q                        |
| Go to Matching Bracket   | Ctrl-Shift-P                  |
| Go to Next Member        | Ctrl-Shift<br>DownArrow       |
| Go to Previous Member    | <b>Ctrl</b> -Shift<br>UpArrow |
| Next                     | Ctrl                          |
| Open Call Hierarchy      | Ctrl-Alt-H                    |
| Open Declaration         | F3                            |
| Open External Javadoc    | Shift-F2                      |
| Open Hierarchy           | Ctrl-T                        |
| Open Resource            | Ctrl-Shift-R                  |
| Open Structure           | Ctrl-F3                       |
| Open Type                | Ctrl-Shift-T                  |
| Open Type Hierarchy      | F4                            |
| Open Type in Hierarchy   | Ctrl-Shift-H                  |
| Previous                 | Ctrl-,                        |
| Show Outline             | Ctrl-O                        |
|                          |                               |

# Refactor - Java

| Change Method Signa-<br>ture       | Ctrl-Shift-Y |
|------------------------------------|--------------|
| Convert Local Variable<br>to Field | Ctrl-Shift-F |
| Extract Local Variable             | Ctrl-Shift-L |
| Extract Method                     | Ctrl-Shift-M |
| Inline                             | Ctrl-Shift-I |
| Move - Refactoring                 | Alt-Shift-V  |
| Redo - Refactoring                 | Ctrl-Shift-Y |
| Rename - Refactoring               | Alt-Shift-R  |
| Undo - Refactoring                 | Ctrl-Shift-Z |

# Run/Debug

| Debug Last Launched    | F11          |
|------------------------|--------------|
| Display                | Ctrl-D       |
| Execute                | Ctrl-U       |
| Inspect                | Ctrl-Q       |
| Resume                 | F8           |
| Run last Launched      | Ctrl-F11     |
| Run to Line            | Ctrl-R       |
| Step Into              | F5           |
| Step Into Selection    | Ctrl-F5      |
| Step Over              | F6           |
| Step Return            | F7           |
| Toggle Line Breakpoint | Ctrl-Shift-B |

# Source

| Add Block Comment                 | Ctrl-Shift-/ |
|-----------------------------------|--------------|
| Add Import                        | Ctrl-Shift-M |
| Format                            | Ctrl-Shift-F |
| Indent Line                       | Ctrl-I       |
| Organize Imports                  | Ctrl-Shift-O |
| Remove Block Comment              | Ctrl-Shift   |
| Remove Occurence An-<br>notations | Alt-Shift-U  |
| Toggle Comment                    | Ctrl-Shift-C |